## Configurar o IP estático no RV110W

## Objetivo

O endereçamento IP estático fornece um IP constante ao dispositivo. Isso facilita a comunicação em uma rede, mas também cria riscos à segurança.

O objetivo deste documento é mostrar como configurar a WAN IP estática no RV110W.

## Dispositivos aplicáveis

RV110W

## Configurando o IP estático

Etapa 1. No utilitário de configuração da Web, escolha Rede > WAN.

| nternet Connection Type: | Static IP       |                                          |
|--------------------------|-----------------|------------------------------------------|
| Static IP Settings       |                 |                                          |
| nternet IP Address:      | 0.0.0           | . 0 (Hint: 192.168.100.100)              |
| Subnet Mask:             | 0.0.0           | . 0 (Hint: 255.255.255.0)                |
| Default Gateway:         | 0.0.0           | . 0 (Hint: 192.168.100.1)                |
| Static DNS 1:            | 0.0.0           | . 0 (Hint: 1.2.3.4)                      |
| Static DNS 2:            | 0.0.0           | . 0                                      |
| Optional Settings        |                 |                                          |
| lost Name:               | router1FE47D    | ]                                        |
| Domain Name:             |                 | ]                                        |
| ITU:                     | 🖲 Auto 🔘 Manual |                                          |
| Size:                    | 1500            | Bytes (Range: 576 - 1500, Default: 1500) |

Etapa 2. No menu suspenso Tipo de conexão com a Internet no campo *Tipo de conexão com a Internet*, escolha **IP estático**.

| Internet Setup            |                                               |
|---------------------------|-----------------------------------------------|
| Internet Connection Type: | Static IP                                     |
| Static IP Settings        |                                               |
| Internet IP Address:      | 192 . 168 . 100 . 100 (Hint: 192.168.100.100) |
| Subnet Mask:              | 255 . 255 . 255 . 0 (Hint: 255.255.255.0)     |
| Default Gateway:          | 192 . 168 . 100 . 1 (Hint: 192.168.100.1)     |
| Static DNS 1:             | 1.1.(Hint: 1.2.3.4)                           |
| Static DNS 2:             | 1.1.1.1                                       |
| Optional Settings         |                                               |
| Host Name:                | router1FE47D                                  |
| Domain Name:              | domain.com                                    |
| MTU:                      | Auto C Manual                                 |
| Size:                     | 1500 Bytes (Range: 576 - 1500, Default: 1500) |
| Save Cancel               |                                               |

Etapa 3. No campo Internet IP Address, insira o endereço IP da porta WAN.

| Internet Setup            |                 |                                          |
|---------------------------|-----------------|------------------------------------------|
| Internet Connection Type: | Static IP       | •                                        |
| Static IP Settings        |                 |                                          |
| Internet IP Address:      | 192 . 168 . 100 | . 100 (Hint: 192.168.100.100)            |
| Subnet Mask:              | 255 . 255 . 255 | . 0 (Hint: 255.255.255.0)                |
| Default Gateway:          | 192 . 168 . 100 | . 1 (Hint: 192.168.100.1)                |
| Static DNS 1:             | 1.1.1           | . 1 (Hint: 1.2.3.4)                      |
| Static DNS 2:             | 1.1.1           | . 1                                      |
| Optional Settings         |                 |                                          |
| Host Name:                | router1FE47D    |                                          |
| Domain Name:              | domain.com      |                                          |
| MTU:                      | Auto C Manual   |                                          |
| Size:                     | 1500            | Bytes (Range: 576 - 1500, Default: 1500) |
| Save Cancel               |                 |                                          |

Etapa 4. No campo Máscara de sub-rede, insira a máscara de sub-rede da porta WAN

| Internet Setup            |                 |                                          |
|---------------------------|-----------------|------------------------------------------|
| Internet Connection Type: | Static IP       | •                                        |
| Static IP Settings        |                 |                                          |
| Internet IP Address:      | 192 . 168 . 100 | . 100 (Hint: 192.168.100.100)            |
| Subnet Mask:              | 255 . 255 . 255 | . 0 (Hint: 255.255.255.0)                |
| Default Gateway:          | 192 . 168 . 100 | ) . 1 (Hint: 192.168.100.1)              |
| Static DNS 1:             | 1.1.1           | . 1 (Hint: 1.2.3.4)                      |
| Static DNS 2:             | 1.1.1           | .1                                       |
| Optional Settings         |                 |                                          |
| Host Name:                | router1FE47D    |                                          |
| Domain Name:              | domain.com      |                                          |
| MTU:                      | ◉ Auto © Manual |                                          |
| Size:                     | 1500            | Bytes (Range: 576 - 1500, Default: 1500) |
| Save Cancel               | ]               |                                          |

Etapa 5. No campo *Default Gateway*, insira o endereço IP do gateway padrão.

| nternet Setup             |                                               |
|---------------------------|-----------------------------------------------|
| Internet Connection Type: | Static IP                                     |
| Static IP Settings        |                                               |
| Internet IP Address:      | 192 . 168 . 100 . 100 (Hint: 192.168.100.100) |
| Subnet Mask:              | 255 . 255 . 255 . 0 (Hint: 255.255.255.0)     |
| Default Gateway:          | 192 . 168 . 100 . 1 (Hint: 192.168.100.1)     |
| Static DNS 1:             | 1 . 1 . 1 . 1 (Hint: 1.2.3.4)                 |
| Static DNS 2:             | 1.1.1.1                                       |
| Optional Settings         |                                               |
| Host Name:                | router1FE47D                                  |
| Domain Name:              | domain.com                                    |
| MTU:                      | Auto C Manual                                 |
| Size:                     | 1500 Bytes (Range: 576 - 1500, Default: 1500) |
| Save Cancel               |                                               |

Etapa 6. No campo DNS estático 1, insira o endereço IP do servidor DNS primário.

| Internet Connection Type:       | Static IP     |       | -            |                             |
|---------------------------------|---------------|-------|--------------|-----------------------------|
| Static IP Settings              |               |       |              |                             |
| nternet IP Address:             | 192 . 168     | . 100 | . 100        | (Hint: 192.168.100.100)     |
| Subnet Mask:                    | 255 . 255     | . 255 | . 0          | (Hint: 255.255.255.0)       |
| Default G <mark>a</mark> teway: | 192 . 168     | . 100 | . 1          | (Hint: 192.168.100.1)       |
| Static DNS 1:                   | 1.1           | . 1   | . 1          | (Hint: 1.2.3.4)             |
| Static DNS 2:                   | 1.1           | . 1   | . 1          | D                           |
| Optional Settings               |               |       |              |                             |
| Host Name:                      | router1FE47D  |       |              |                             |
| Domain Name:                    | domain.com    |       |              |                             |
| MTU:                            | 🖲 Auto 🔘 Manu | al    |              |                             |
| Size:                           | 1500          |       | Bytes (Range | e: 576 - 1500, Default: 150 |

Passo 7. No campo DNS estático 2, insira o endereço IP do servidor DNS secundário.

| nternet Setup             |                                               |
|---------------------------|-----------------------------------------------|
| Internet Connection Type: | Static IP                                     |
| Static IP Settings        |                                               |
| Internet IP Address:      | 192 . 168 . 100 . 100 (Hint: 192.168.100.100) |
| Subnet Mask:              | 255 . 255 . 255 . 0 (Hint: 255.255.255.0)     |
| Default Gateway:          | 192 . 168 . 100 . 1 (Hint: 192.168.100.1)     |
| Static DNS 1:             | 1.1.1.(Hint: 1.2.3.4)                         |
| Static DNS 2:             | 1.1.1.1                                       |
| Optional Settings         |                                               |
| Host Name:                | router1FE47D                                  |
| Domain Name:              | domain.com                                    |
| MTU:                      | Auto O Manual                                 |
| Size:                     | 1500 Bytes (Range: 576 - 1500, Default: 1500) |
| Save Cancel               |                                               |

Etapa 8. (Opcional) Insira o nome do host do RV110W no campo Nome do host.

Note: Se você não quiser definir nenhuma das configurações opcionais, vá para a Etapa 11.

| nternet Connection Type: | Static IP       |             | -                              |
|--------------------------|-----------------|-------------|--------------------------------|
| Static IP Settings       |                 |             |                                |
| nternet IP Address:      | 192 . 168       | . 100 . 100 | (Hint: 192.168.100.100)        |
| Subnet Mask:             | 255 . 255       | 255 . 0     | (Hint: 255.255.255.0)          |
| Default Gateway:         | 192 . 168       | . 100 . 1   | (Hint: 192.168.100.1)          |
| Static DNS 1:            | 1.1             | . 1         | (Hint: 1.2.3.4)                |
| Static DNS 2:            | 1.1             | . 1         |                                |
| Optional Settings        |                 |             |                                |
| Host Name:               | router1FE47D    |             |                                |
| Domain Name:             | domain.com      |             |                                |
| MTU:                     | 🖲 Auto 🔘 Manual |             |                                |
| Size:                    | 1500            | Bytes (Ra   | ange: 576 - 1500, Default: 150 |

Etapa 9. Digite o nome de domínio da sua rede no campo *Domain Name (Nome de domínio)*.

| nternet Setup             |                                               |
|---------------------------|-----------------------------------------------|
| Internet Connection Type: | Static IP                                     |
| Static IP Settings        |                                               |
| Internet IP Address:      | 192 . 168 . 100 . 100 (Hint: 192.168.100.100) |
| Subnet Mask:              | 255 . 255 . 255 . 0 (Hint: 255.255.255.0)     |
| Default Gateway:          | 192 . 168 . 100 . 1 (Hint: 192.168.100.1)     |
| Static DNS 1:             | 1.1.1.(Hint: 1.2.3.4)                         |
| Static DNS 2:             | 1.1.1.1                                       |
| Optional Settings         |                                               |
| Host Name:                | router1FE47D                                  |
| Domain Name:              | domain.com                                    |
| MTU:                      | Auto Manual                                   |
| Size:                     | 1500 Bytes (Range: 576 - 1500, Default: 1500) |
| Save Cancel               |                                               |

Etapa 10. Clique em **Auto** para definir o tamanho da MTU para que o tamanho seja ajustado automaticamente ou clique em **Manual** para especificar o tamanho da MTU no campo *MTU*.

| nternet Connection Type: | Static IP            |                                 |
|--------------------------|----------------------|---------------------------------|
| Static IP Settings       |                      |                                 |
| nternet IP Address:      | 192 . 168 . 100 . 10 | 00 (Hint: 192.168.100.100)      |
| Subnet Mask:             | 255 . 255 . 255 . 0  | (Hint: 255.255.255.0)           |
| Default Gateway:         | 192 . 168 . 100 . 1  | (Hint: 192.168.100.1)           |
| Static DNS 1:            | 1.1.1.1              | (Hint: 1.2.3.4)                 |
| Static DNS 2:            | 1.1.1.1              |                                 |
| Optional Settings        |                      |                                 |
| lost Name:               | router1FE47D         |                                 |
| )omain Name:             | domain.com           |                                 |
| ITU:                     | 🔘 Auto 🖲 Manual      |                                 |
| Size:                    | 1500 Bytes (I        | Range: 576 - 1500, Default: 150 |

Etapa 11. Se você clicar em Manual, insira o tamanho da MTU no campo Size (Tamanho).

Etapa 12. Clique em **Salvar** para salvar as alterações de configuração ou clique em **Cancelar** para descartar as alterações.